# d <u>sh</u> <u>tailgater</u>

# **Quick Reference Guide**

Models VQ4400 & VQ4410

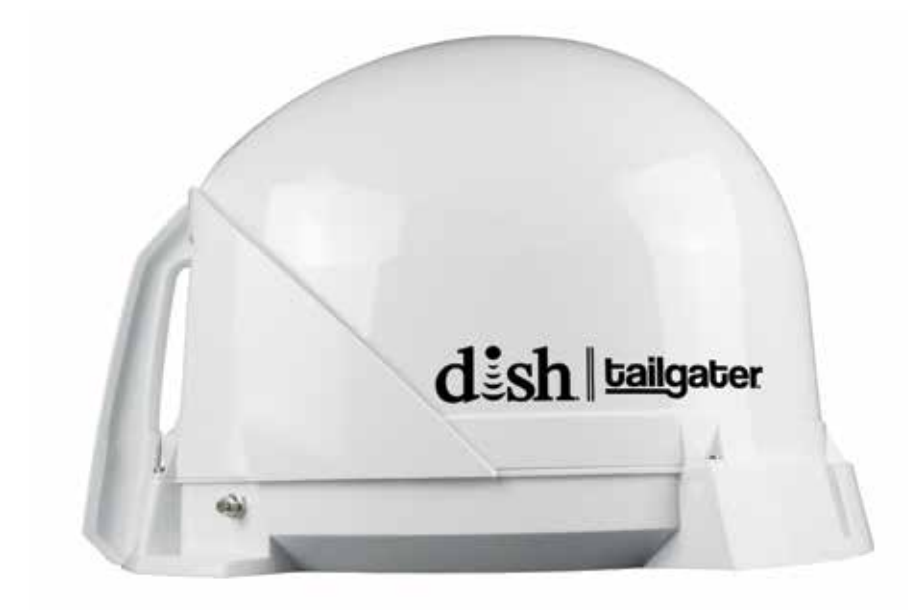

To subscribe to programming or for assistance with using the DISH Tailgater, visit www.mydish.com/tailgater or call 1-800-963-DISH (3474).

Refer to www.mydish.com/tailgater for additional information regarding equipment used with this product.

#### Thank you for choosing the DISH Tailgater!

The DISH Tailgater Automatic Satellite System is designed to work with both standard and high definition satellite TV broadcasts from DISH satellites 110/119/129, and ONLY with the following DISH receivers:

ViP<sup>®</sup>211z • ViP211k • ViP211 • 411 • Wally™

## If your RECEIVER is NEW AND UNACTIVATED, see the back of this guide first!

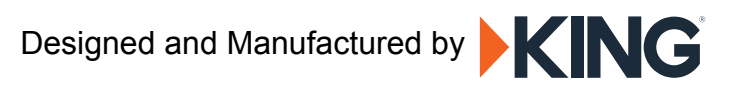

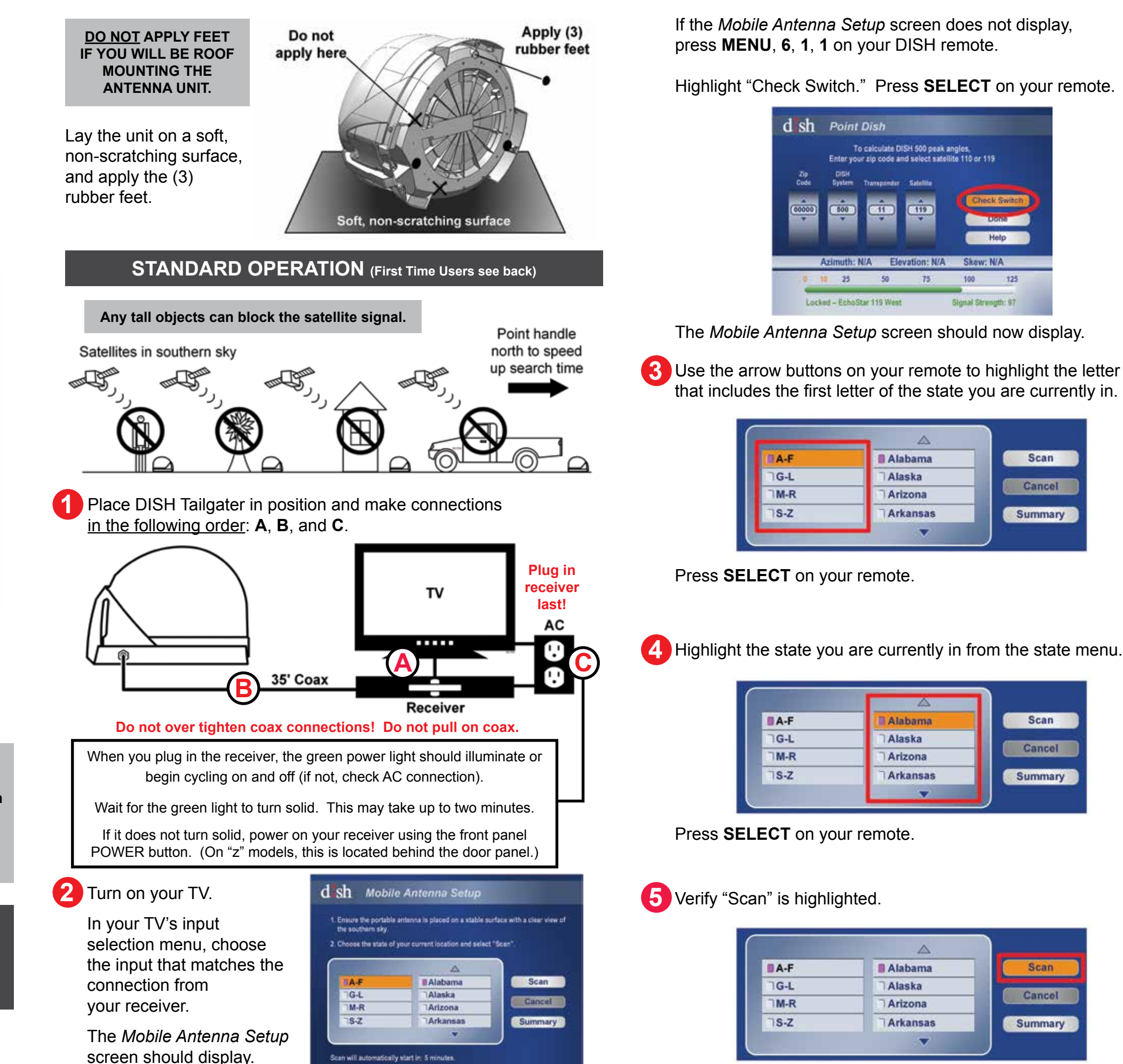

Images shown may vary by receiver model.

If the Mobile Antenna Setup screen does not display, press MENU, 6, 1, 1 on your DISH remote.

Highlight "Check Switch." Press SELECT on your remote.

| a sn                   | Point                            | Dish                                         |                                               |                         |               |
|------------------------|----------------------------------|----------------------------------------------|-----------------------------------------------|-------------------------|---------------|
| Zip<br>Code<br>(00000) | To<br>Enteryou<br>DISH<br>System | calculate DI<br>r zip code an<br>Transponder | SH 500 peak a<br>d select satell<br>Satellite | ngles,<br>Ite 110 or 11 | 9<br>k Switch |
|                        | Azimuth: N                       | I/A Elev                                     | ration: N/A                                   | Skew:                   | Help<br>N/A   |
|                        |                                  | 50                                           | 75                                            | 100                     | 125           |

The scan will begin and may take up to a few minutes to complete.

This screen will display during the scan.

| Attenti                       | on                      |
|-------------------------------|-------------------------|
| Please wait while your switch | installation is checked |
| Currently doing test #        | 1 of 3                  |
|                               |                         |
|                               |                         |
|                               |                         |

The Mobile Antenna Setup screen should now display.

B Use the arrow buttons on your remote to highlight the letter group that includes the first letter of the state you are currently in.

| A-F | 🛙 Alabama | Scan    |
|-----|-----------|---------|
| G-L | Alaska    |         |
| M-R | Arizona   | Cancel  |
| S-Z | Arkansas  | Summary |

Press SELECT on your remote.

A-F Scan Alabama Alaska G-L Cancel M-R Arizona S-Z Summary Arkansas -

Press SELECT on your remote.

5 Verify "Scan" is highlighted.

| A-F  | Alabama  | Scan    |
|------|----------|---------|
| G-L  | Alaska   |         |
| TM-R | Arizona  | Cancel  |
| ⊐s-z | Arkansas | Summary |

Press SELECT on your remote.

6 When the scan is complete, the *Acquiring Signal* message will display. Acquiring the signal may take up to 5 minutes to complete.

| ninutes to complete |
|---------------------|
|                     |
|                     |
|                     |
|                     |
|                     |

After your receiver has acquired the signal, the electronic program guide will download. This may take up to 5 minutes to complete (potentially longer if an external hard drive is connected).

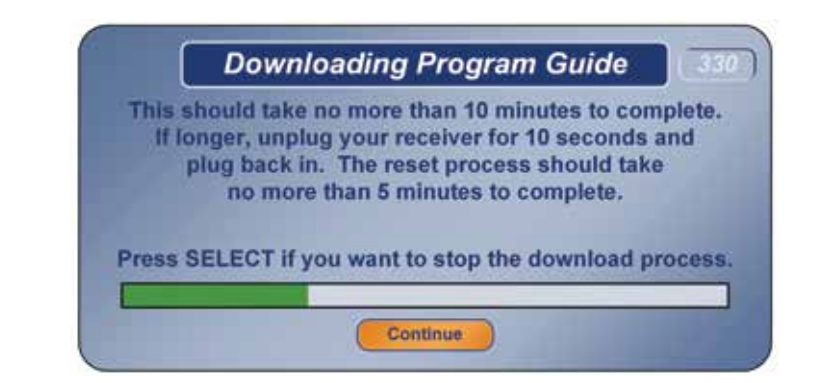

If you get a box saying that not all satellites were acquired, see the troubleshooting section in your User's Guide.

B Choose a channel and watch TV. Enjoy!

### For all things Tailgater, see your User's Guide!

Wally is a trademark, and DISH, Tailgater and ViP are registered trademarks of DISH Network L.L.C. KING is a registered trademark of Electronic Controlled Systems. Inc

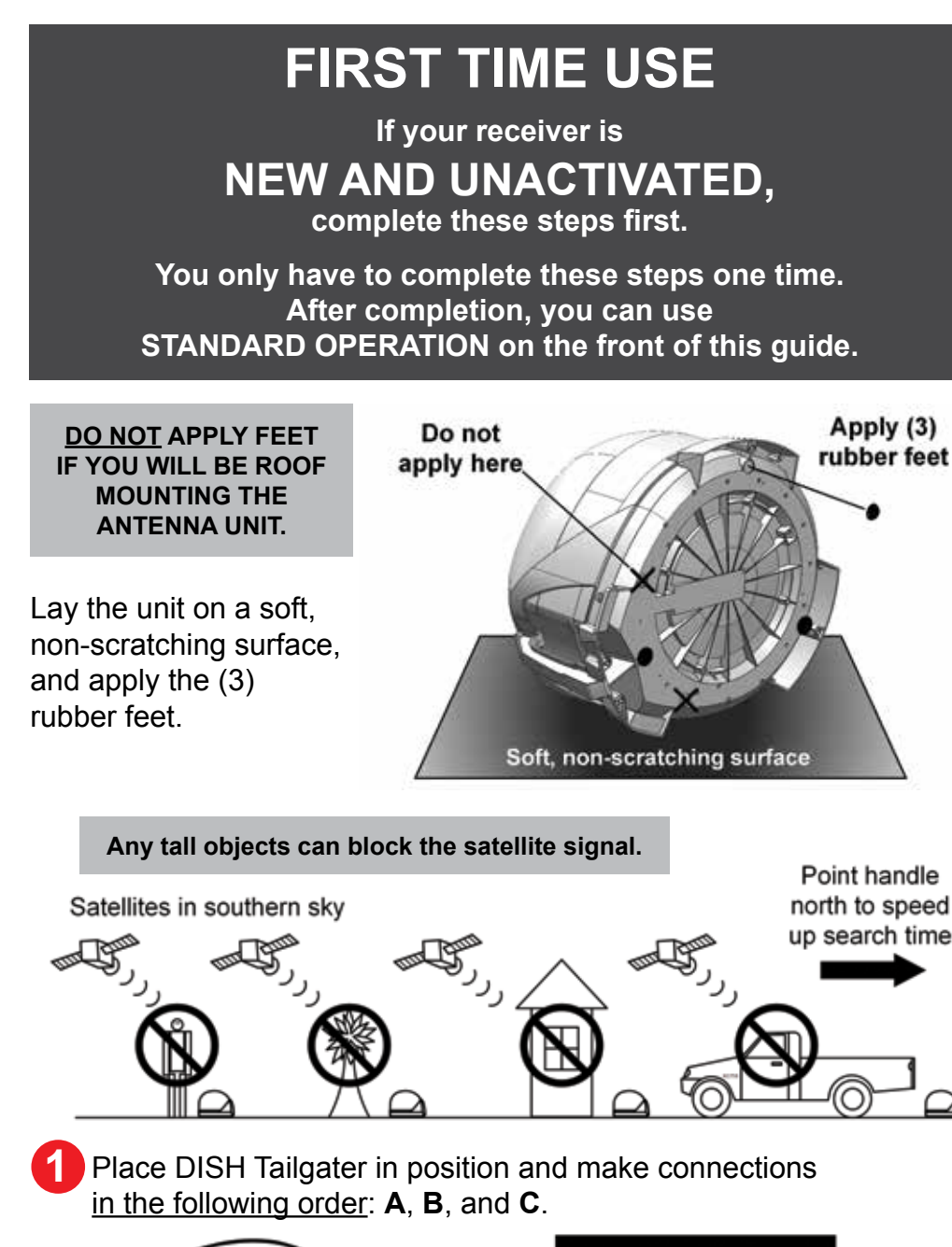

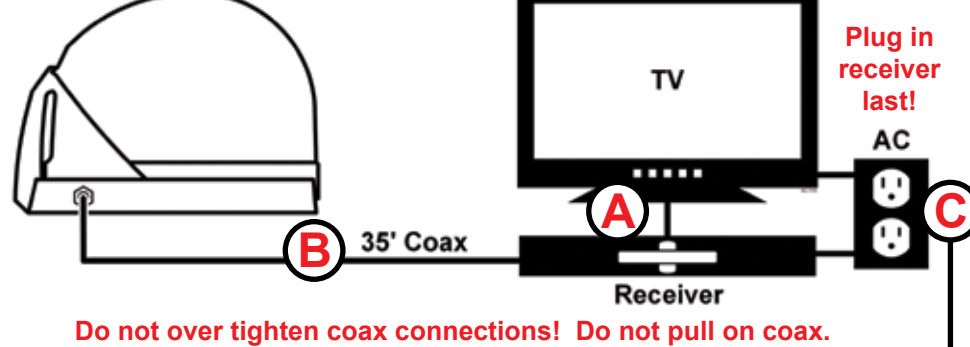

When you plug in the receiver, the green power light should illuminate or begin cycling on and off (if not, check AC connection).

Wait for the green light to turn solid. This may take up to two minutes.

If it does not turn solid, power on your receiver using the front panel POWER button. (On "z" models, this is located behind the door panel.)

Turn on your TV. In your TV's input selection menu, choose the input that matches the connection from your receiver.

Point your receiver's remote at the front of the receiver and press SAT and then press RECORD.

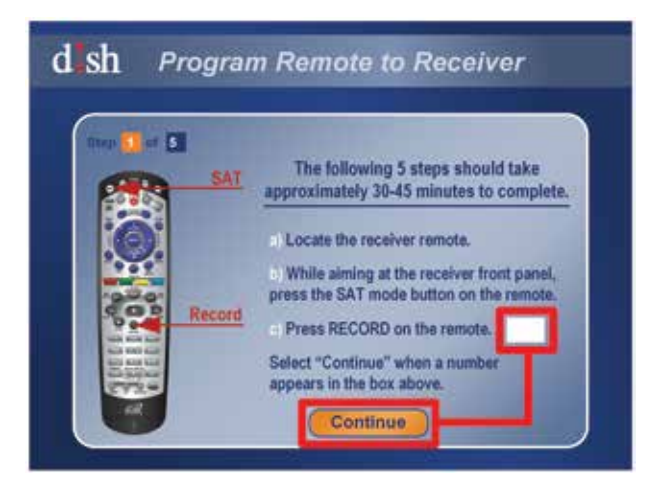

When a number appears in the box, verify "Continue" is highlighted.

Press SELECT on your remote.

The Portable Antenna Setup screen will display.

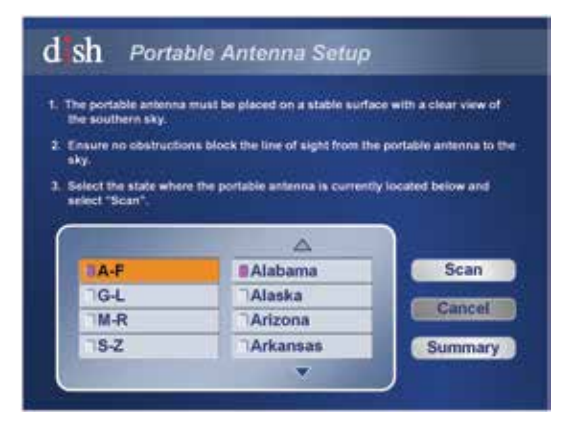

4 Use the arrow buttons on your remote to highlight the letter group that includes the first letter of the state you are currently in.

| A-F  | 🛾 🖉 Alabama | Scan    |
|------|-------------|---------|
| TG-L | Alaska      |         |
| ∃M-R | Arizona     | Cancel  |
| ⊐s-z | Arkansas    | Summary |

Press SELECT on your remote.

5 Highlight the state you are currently in from the state menu.

| A-F  | Alabama   | Scan    |
|------|-----------|---------|
| G-L  | Alaska    |         |
| ∃M-R | ☐ Arizona | Cancel  |
| ⊐s-z | Arkansas  | Summary |
|      | -         |         |

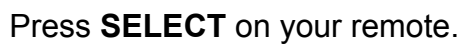

The scan will begin and may take up to several minutes to complete.

6 Verify "Scan" is highlighted.

| A-F  | Alabama  | Scan    |
|------|----------|---------|
| G-L  | Alaska   |         |
| TM-R | Arizona  | Cancel  |
| ∃S-Z | Arkansas | Summary |

Press SELECT on your remote.

The receiver will update software for DISH programming. This step may take 20-25 minutes.

| d sh Download Software                                                                                                    |
|----------------------------------------------------------------------------------------------------|
| Thep Ber This step will take 10-25 minutes,<br>a) Getting software from satellite                                                                                                |
| b) Updating the receiver                                                                                                    |
| Please do not disturb or unplug the receiver while this message appears on screen.<br>When complete, the receiver will power off and restart before continuing to the next step. |
| d sh Download Software                                                                                                    |
| Thep 🛃 of 🔝 This step will take 10-25 minutes.<br>a) Getting software from satellite                                                                                             |
| t) Updating the receiver                                                                                                    |
|                                                                                                    |
| Please do not disturb or unplug the receiver while this message appears on screen.                                                                                               |

The receiver will reset and the Mobile Antenna Setup Screen will appear. Repeat steps 4-6 to initiate a second scan.

| A-F | Alabama  | Scan    |
|-----|----------|---------|
| G-L | Alaska   | -       |
| M-R | Arizona  | Cancel  |
| S-Z | Arkansas | Summary |
|     | -        | -       |

The antenna will scan a second time.

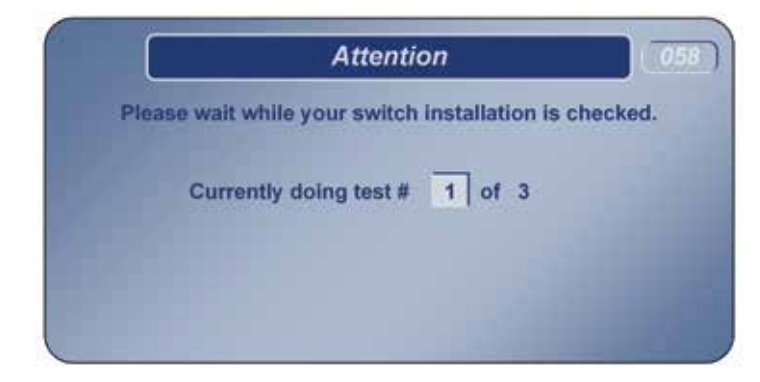

When the scan is complete, the "Acquiring Signal" message will display. Acquiring the signal may take up to 5 minutes to complete.

|           | ,          | cquini     | ig Signal  |             |      |
|-----------|------------|------------|------------|-------------|------|
| This shou | uld take n | io more ti | nan 5 minu | tes to comp | lete |
|           |            |            |            |             |      |
|           |            |            |            |             | -    |

After your receiver has acquired the signal, it is ready to be activated. To activate service call 1-800-963-3474 (DISH).

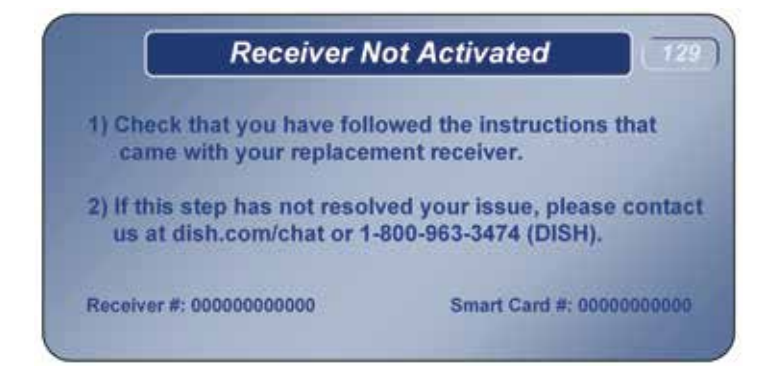

After your receiver is activated, the electronic program guide will download. This may take up to 5 minutes to complete (potentially longer if an external hard drive is connected).

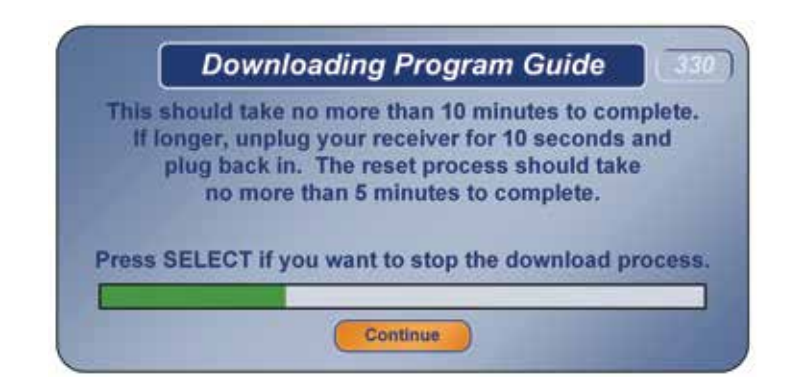

This completes the setup for new receivers.